## HOW TO FIND BOOKS IN THE LIBRARY

## Library Catalog Search

- Want to locate a book to check out?
  Start at the GCC Library's home page at lib.gccaz.edu/ lmc.
- 2. Click the **Find Books** tab.

- 3. Click the **Physical** button if you want to find a book on the shelf. You also can limit your search to **eBooks** to read online.
- 4. See the **Signature Collections** link on the right side of the box? Click it to limit your search to books in the Literacy Library, the Pro/ Con, the Juvenile/Children's, the Career/College, or the Leisure Reading collections.
- 5. Enter keywords, a title, or an author's name and press the **Search** button.
- 6. Look over your search results. See a book that you would like to read? Click the title to view the full record.

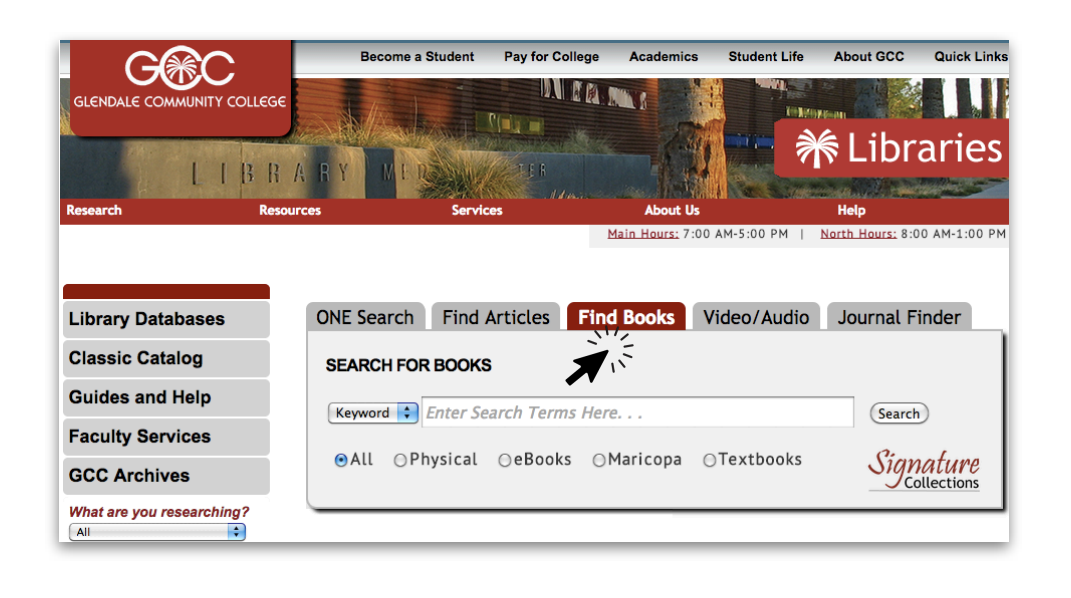

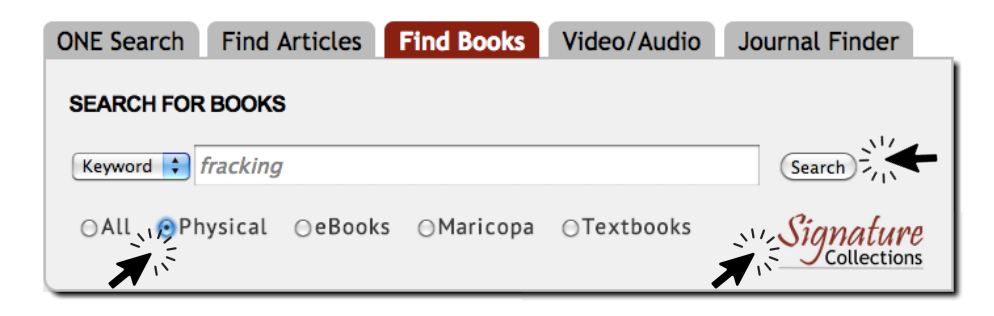

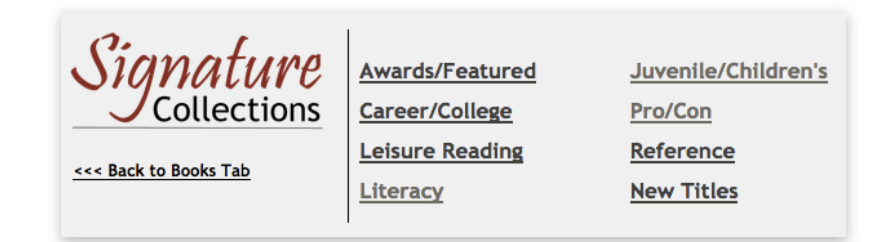

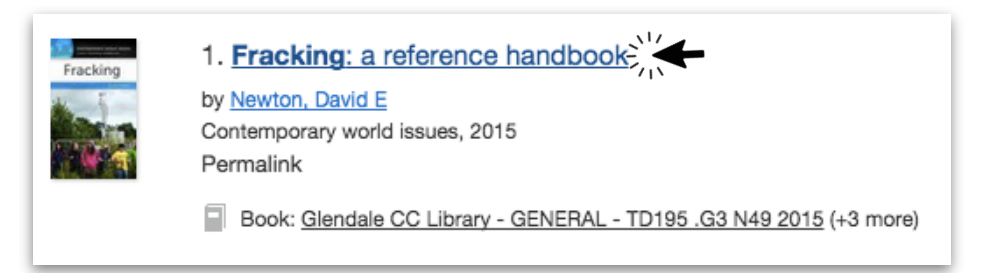

- 7. Look at the location to be sure GCC has an available copy. The book's location can be General, Reference, Pro/Con, Literacy Library, Career/College, Leisure Reading, etc. Write down both the location and the complete call number, a code that helps you find the item on the shelf. (If you see Checked out before the call number, is there another copy to request?)
- 8. Click on the title of the book and look at the toolbox in the upper right corner. You can add a book to a **temporary** folder, get a machine-generated MLA or APA citation to **carefully check**, or email the book's record.
- 9. Use the signs on the ends of the bookcases to find the one where the book you want is shelved. Match a character at a time in the call number as you find the shelf where the book is located.
- 10. Ready to check out a book? Take it and your GCC student ID to a Circulation Desk. There is one next to each exit.

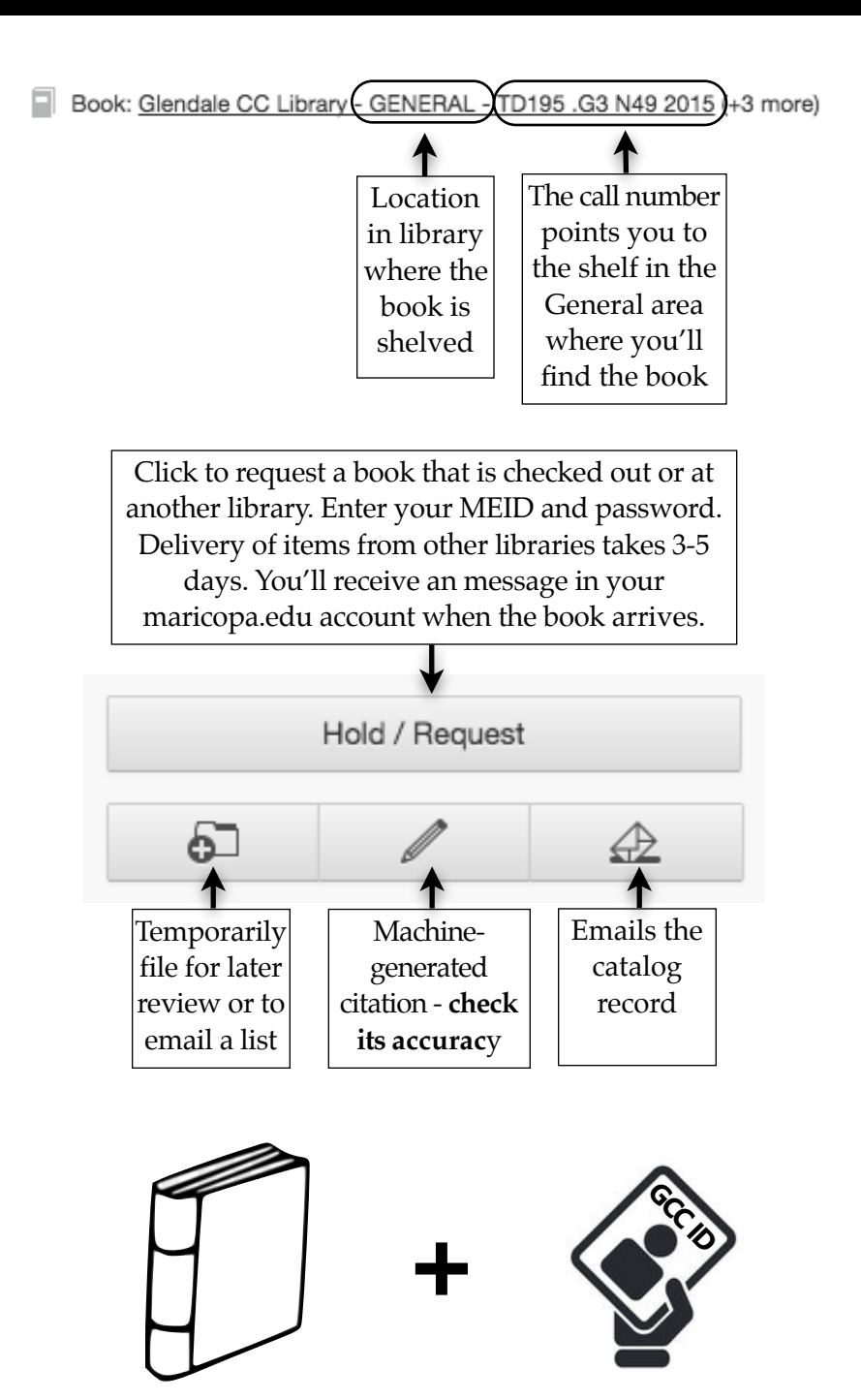

## Need help? Librarians are standing by to answer questions!

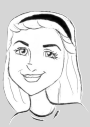

In person at the Reference Desk

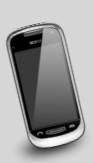

Call the Reference Desk — 623-845-3112 (Main)

623-888-7112 (North)

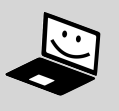

Ask a Librarian 24/7 chat — Look for the chat box on the Library's home page